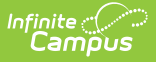

## **Flagged Assignments Report**

Last Modified on 04/01/2024 11:39 am CDT

## Report Editor | Generating the Flagged Assignments Report

Tool Search: Flagged Assignments Report

The Flagged Assignments report in Campus Instruction allows you to view assignments for students in the selected section that have been flagged in the Grade Book as Missing, Incomplete, Late, Turned In, or Exempt. This report queries all sections that the selected students are enrolled in, including those not taught by the current user.

| E Q Infinite C<br>Campus                                                                                                    |                                                                                                    | 23-24 Harrison High   | <b>#</b> ? |           |       |
|----------------------------------------------------------------------------------------------------|----------------------------------------------------------------------------------------------------|-----------------------|------------|-----------|-------|
| lagged Assignments Report ☆                                                                                                    |                                                                                                    | Instruction > Reports | > Flagged  | Assignmer | nts F |
| Nect Report<br>Flagged Assignments                                                                                                    |                                                                                                    |                       |            |           |       |
| Flagged Assignments                                                                                                    | Context                                                                                                    |                       |            |           |       |
| This report lists all assignments flagged as incomplete, late, missing, and/or exempt<br>during the specified term or date range for the selected students, including<br>assignments in sections not taught by the current user. | Term         Section           1 - (07/01/23 - 09/29/23)         •           1) 3600-4 AP Literature (Daily)         • |                       |            |           |       |
| Report Options                                                                                                    | Select Students*                                                                                                    |                       |            |           |       |
| Include assignments due from:<br>O Date Range                                                                                                    | Filter<br>Student Group                                                                                                |                       |            |           |       |
| Start Date *         End Date *           10/12/2023                                                                                                    | Name ↑                                                                                                    | Student #             | Grade      |           |       |
| ⊖ Term                                                                                                    | Student, Andy                                                                                                    | 1234567891            | 11         | ^         |       |
| Include assignments in:                                                                                                    | Student, Brooke                                                                                                    | 221900002             | 09         |           |       |
| All Tasks from All Sections Areignmente to lockute Ecomet Optione                                                                                                    | Student, Carissa                                                                                                    | 221900004             | 11         |           |       |
| Vising     Include Score Comments     Add Dars Darks                                                                                                    | Student, Jordan E                                                                                                    | 221900005             | 11         |           |       |
| Late Add Page Breaks                                                                                                    | Student, Kyle M                                                                                                    | 221900006             | 11         | ~         |       |
| Exempt                                                                                                    |                                                                                                    |                       |            |           |       |
| Generate PDF   Save Options Apply Options                                                                                                    |                                                                                                    |                       |            |           |       |
|                                                                                                    |                                                                                                    |                       |            | _         | _     |
| Generate a list o                                                                                                    | of flagged assigni                                                                                                    | ments.                |            |           |       |

## **Report Editor**

| Report Editor<br>Fields           |                                                                                                    |
|-----------------------------------|----------------------------------------------------------------------------------------------------|
| Include<br>Assignment<br>Due From | Assignments are included by due date, either by entering a specific Date<br>Range or selecting an entire Term                     |
| Include<br>Assignments<br>in      | Limits assignments reported to only those in the selected task(s) and/or standard(s). Reports from all of the student's sections. |

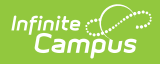

| Report Editor<br>Fields   |                                                                                                    |
|---------------------------|----------------------------------------------------------------------------------------------------|
| Assignments<br>to Include | <ul> <li>Teachers flag assignments in the Grade Book. Select which of the flag(s) to include in the report:</li> <li>Missing: Score calculates based on the Missing Assignment Preference set, if applicable.</li> <li>Late: No effect of scores.</li> <li>Incomplete: No effect on scores.</li> <li>Turned In: No effect on scores.</li> <li>Exempt: Score not included in calculation.</li> </ul> |
| Format<br>Options         | <ul> <li>Include Score Comments: Teachers have the option of entering comments for a score. Mark this checkbox to include them.</li> <li>Add Page Breaks: Generate this report with page breaks to distribute to individual students, or without page breaks if the report is for staff use rather than distribution.</li> </ul>                                                                    |
| Students                  | All students actively enrolled in the section are marked by default. Unmark students to remove them from the report.                                                                                                    |

## Generating the Flagged Assignments Report

- 1. Select the **Term** and **Section** to populate the student list.
- Indicate if assignments should be included whose Due Dates fall within the entered Date Range or the selected Term.
- 3. Indicate which **Flags** should cause assignments to be included, *Missing, Late, Incomplete,* or *Exempt*.
- 4. Indicate if **Score Comments** should be included.
- 5. Mark the Add Page Breaks option if you intend to distribute this report to students.
- Leave Students to include in the report marked, unmark any that should not be included. Flagged assignments from the selected students' entire schedules are included in the report. Filter the student list by entering a Student Group if desired.
- Click Generate PDF to view the report in PDF format or click the arrow button next to Generate to select a different format.

The results of the report include all assignments with the selected flags for each student across all sections, not just the selected section.

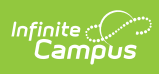

| Generated on 08/13/2014 04:44:49 PM<br>Page 1 of 2 |                  | Assignment Report                    |                    | Printe     | ed by Katie Sm |
|----------------------------------------------------|------------------|--------------------------------------|--------------------|------------|----------------|
|                                                    | assignments   Du | e between 11/01/2013 and 12/30/2013. |                    |            |                |
| Student, Andrew T (Grade 11)                       |                  |                                      |                    |            | Count:         |
| Course                                             | Teacher          | Assignment                           | Points<br>Possible | D ue D ate | Flag(s)        |
| 580511-1000 AP Calculus (A)                        | Katie Smith      | Trigonometric Functions Worksheet    | 100                | 11/26/2013 | Missing        |
| 580511-1000 AP Calculus (A)                        | Katie Smith      | Trigonometric Functions Worksheet    | 50                 | 11/26/2013 | Missing        |
| 580511-1000 AP Calculus (A)                        | Katie Smith      | Blue Team Assignment                 | 50                 | 12/19/2013 | Exempt         |
| 580511-1000 AP Calculus (A)                        | Katie Smith      | Green Team Assignment                | 50                 | 12/19/2013 | Incomplete     |
| Student, Bree W (Grade 10)                         |                  |                                      |                    |            | Count:         |
| Course                                             | Teacher          | Assignment                           | Points<br>Possible | D ue D ate | Flag(s)        |
| 580511-1000 AP Calculus (A)                        | Katie Smith      | Trigonometric Functions Worksheet    | 100                | 11/26/2013 | Late           |
| 580511-1000 AP Calculus (A)                        | Katie Smith      | Trigonometric Functions Worksheet    | 50                 | 11/26/2013 | Late           |
| 580511-1000 AP Calculus (A)                        | Katie Smith      | Trigonometric Functions Worksheet    | -                  | 11/26/2013 | Exempt         |
| 580511-1000 AP Calculus (A)                        | Katie Smith      | Green Team Assignment                | 50                 | 12/19/2013 | Late           |
| 580511-1000 AP Calculus (A)                        | Katie Smith      | Blue Team Assignment                 | 50                 | 12/19/2013 | Exempt         |
| Student, Brooke J (Grade 09)                       |                  |                                      |                    |            | Count:         |
| Course                                             | Teacher          | Assignment                           | Points<br>Possible | D ue D ate | Flag(s)        |
| 580511-1000 AP Calculus (A)                        | Katie Smith      | Trigonometric Functions Worksheet    | -                  | 11/26/2013 | Missing        |
| COOCAA AOOO AD Colevius (A)                        | Katie Smith      | Trigonometric Functions Worksheet    | 100                | 11/26/2013 | Incomplete     |